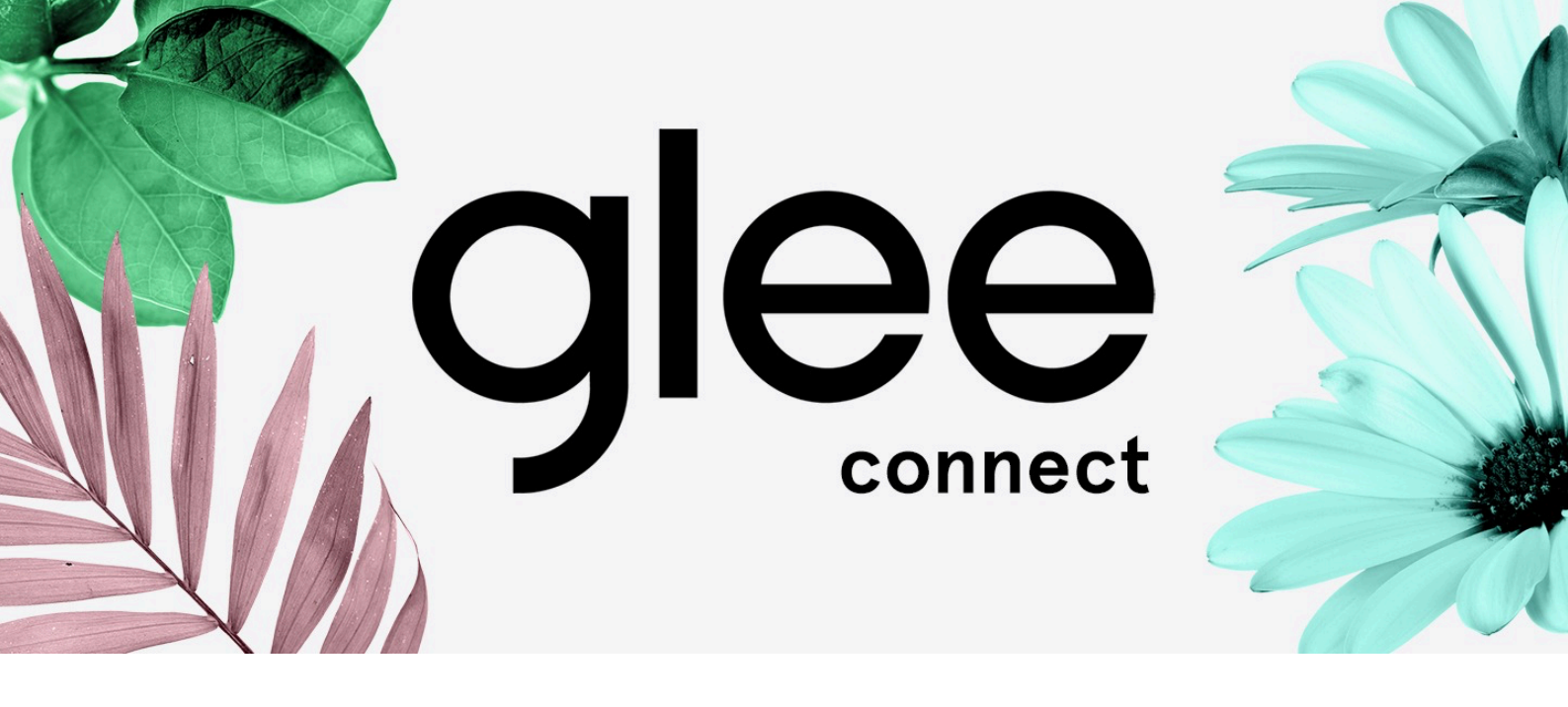

### Attendees Networking Guide

# Accessing your Account

All you need to access your account is for your email address to be registered at Glee, besides that, just follow the steps below.

| Enter your Email<br>This <u>needs</u> to be the email that you registered with for Glee.<br>If your email is not registered, contact the organiser at<br>exhibitor@gleebirmingham.com | Enter the email address you provided when you registered for Glee                                                                                                    |
|----------------------------------------------------------------------------------------------------|----------------------------------------------------------------------------------------------------|
|                                                                                                    | E-mail                                                                                                    |
|                                                                                                    | Continue >                                                                                                    |
| Enter the Badge ID you received in your welcome email when you registered for Glee.<br>Badge / Registration ID                                                                        | •<br>Enter your Badge / Registration ID<br>As part of registering for Glee, you will receive a unique<br>Registration or Badge ID, enter it to claim your account.<br>Email sender: noreply@connect.gleebirmingham.com<br>If you have used the Glee app in the past you will have to<br>reset and create a new password to access the 2022 Glee |
| Request a reminder                                                                                                    | app.<br>Requesting a Reminder will send you an email with your ID<br>( <u>check your spam folder)!</u>                                                                                                    |

#### Create a Password

You'll use this password moving forward to access your account on Grip. You can always reset it in case you forget it.

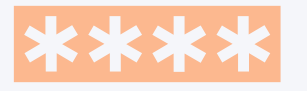

Please create a password for your account and use this password the next time you log in.

#### Password

Login

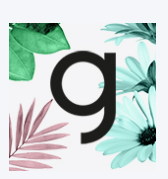

## Networking

Connections a core element of a succesfull event experience. We've made this as easy as possible to connect with other attendees at the event.

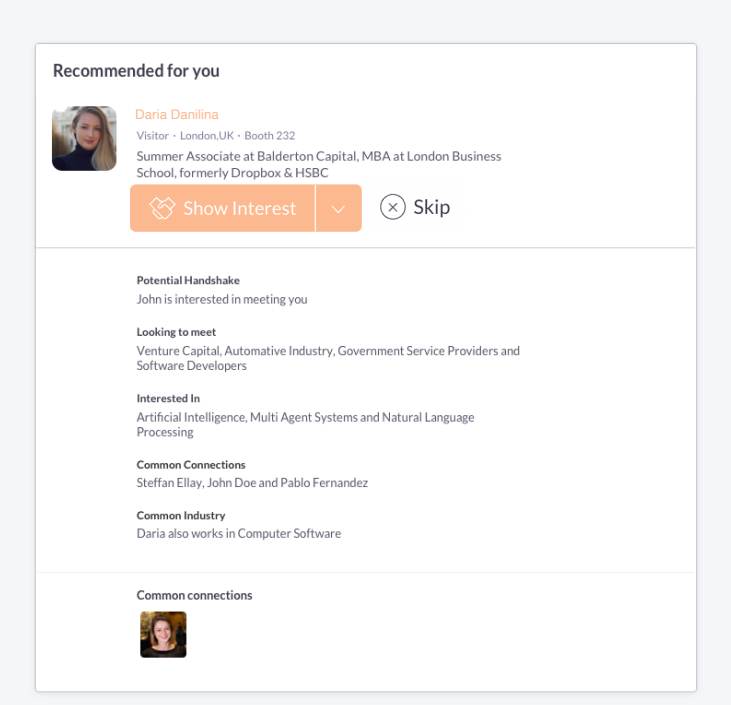

#### PRO TIP

To get the best recommendations of people to connect and increase the chances of having mututal connections, one element is absolutely crucial: complete your profile and show interest!

Add a profile image, fill out your summary and select your preferences in the event-specific questions.

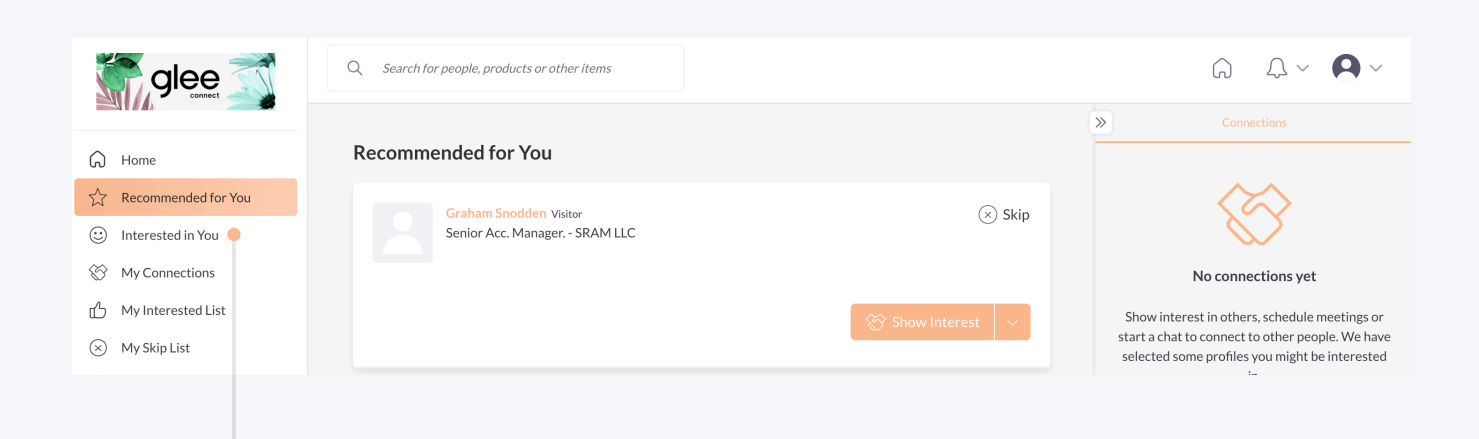

Besides being able to show interest or skipping profiles. If someone is also interested in you, **show interest back** or **chat with them and grow your network!** 

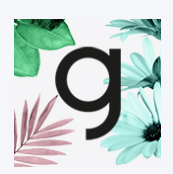